## COME REGISTRO LE ORE CHE LAVORO?

Per registrare le ore che lavoro, la Cooperativa Sociale Eureka utilizza il gestionale che si chiama MIRTO.

Per accedere a Mirto, ti colleghi al link

https://mirto.adcoop.it/Eureka/Ac count/Login

Le credenziali di accesso (Username e Password), ti sono state inviate via mail dall'ufficio del personale al momento dell'assunzione.

Questa a lato è la schermata di accesso dove inserire le tue credenziali.

ATTENZIONE: ti ricordiamo che i dati che carichi sono in autodichiarazione e quindi sotto la tua responsabilità. Sulla base di questi dati, viene elaborata la tua busta paga. Ti chiediamo di compilare Mirto correttamente e precisamente. Consigliamo di compilarlo quotidianamente ed entro il 1.º di ogni mese.

| MIRTO |          |                |                       |  |  |
|-------|----------|----------------|-----------------------|--|--|
|       |          | 6              |                       |  |  |
|       | Username | Accedi a Mirto |                       |  |  |
|       | Password |                |                       |  |  |
|       |          | ACCEDI         | Password dimenticata? |  |  |
|       |          | MICROSOFT 365  |                       |  |  |

- Se è la prima volta che accedi, cambia la password che ti è stata fornita con le credenziali.
- Si apre la schermata che vedi a lato: sei nel menù Home.
- A sinistra, ne «La mia area di lavoro» puoi vedere le sedi a te associate: seleziona quella dove normalmente lavori.
- Nel Riepilogo del mese ci sono le ore teoriche (Ore mensili 96:00 nell'esempio), ed a destra, in grassetto, le ore lavorate nel mese.
- In basso, vedrai le richieste del mese selezionato (ferie, permessi, etc.)

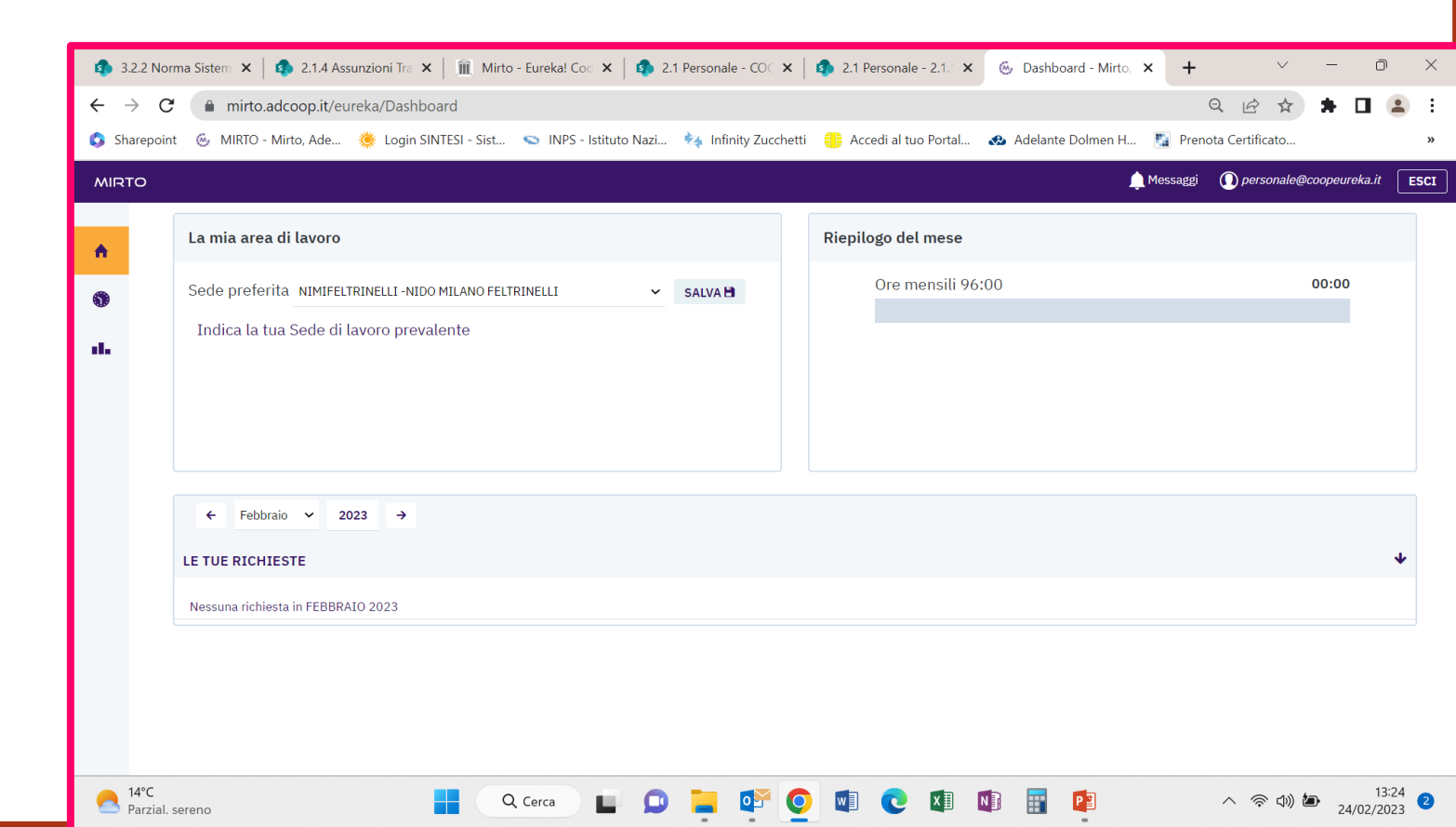

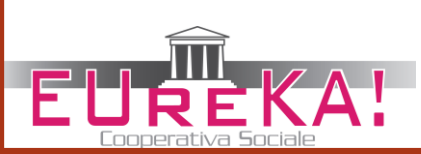

- Nel menù Orario, inserisci solo le ore lavorate.
- Clicca sul giorno che vuoi compilare.

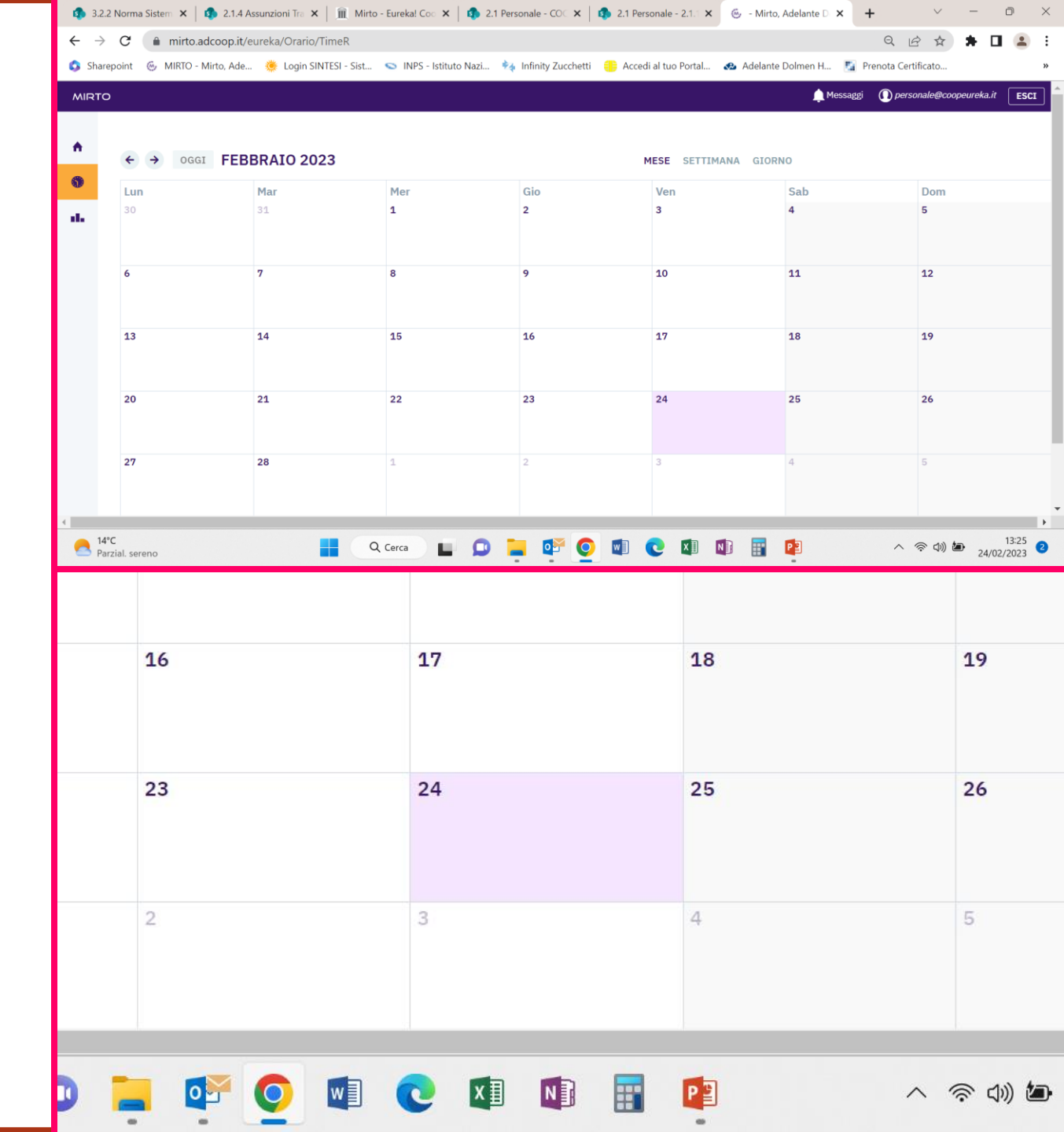

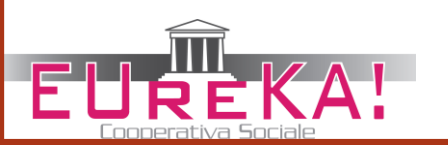

- Si apre lo schema del giorno con riportate le ore a sinistra.
- Per inserire le ore basta che clicchi sull'ora di Entrata al lavoro.

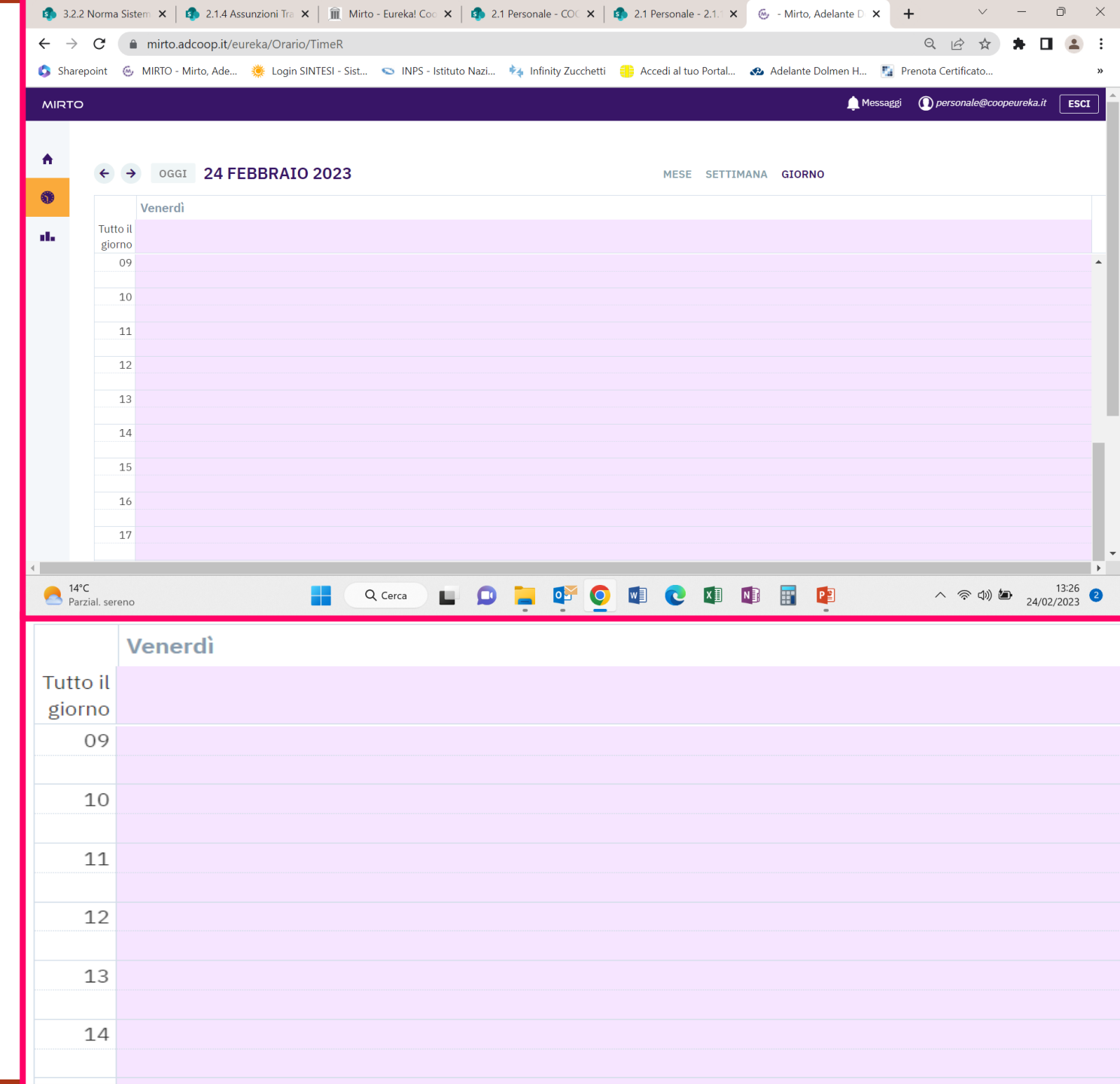

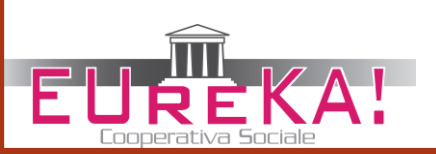

- Si apre una finestra dove selezionare ed inserire i dati.
  - Seleziona le ore di inizio lavoro (*Dalle:*) e di fine (*Alle:*)
  - Seleziona la sede cliccando nel cerchietto che si colorerà di blu

| RTO |                           |                           |                                         | 🛕 Messaggi 🛛 🚺 personale@coopeureka.i |
|-----|---------------------------|---------------------------|-----------------------------------------|---------------------------------------|
|     | ← → oggi 24 FEBBRAIO 2023 | Titolo:                   |                                         | SETTIMANA GIORNO                      |
|     |                           | Giornata lavorata         |                                         |                                       |
|     | Venerdi<br>Tutto il       |                           | Dalle: 11 ♥ : 00 ♥<br>Alle: 00 ▲ : 30 ♥ |                                       |
|     | giorno                    | Sede                      |                                         |                                       |
|     | 09                        | BORROMEO GIROTONDO        | 03<br>04                                |                                       |
|     | 10                        |                           | 05<br>06                                |                                       |
|     | 11                        |                           | 07 08 09                                |                                       |
|     | 12                        | Attività                  | 10 -                                    |                                       |
|     |                           | APERTURA                  | ✓ 12                                    |                                       |
|     | 13                        | Note<br>Giornata lavorata | 13                                      |                                       |
|     | 14                        |                           | 16 <i>//</i>                            |                                       |
|     | 15                        |                           | SALV 18 HIUDI                           |                                       |
|     | 16                        |                           |                                         |                                       |
|     |                           |                           |                                         |                                       |

| RAIO 2023 | Titolo: SETTIMANA GIORNO                                                                                                    |
|-----------|----------------------------------------------------------------------------------------------------|
|           | Giornata lavorata                                                                                                    |
|           | Dalle: 11 🗸 : 00 🗸                                                                                                    |
|           | Alle: 00 • : 30 •<br>Sede<br>O NIPBGIROTONDO-Eureka-NIDO PESCHI<br>BORROMEO GIROTONDO<br>04<br>05<br>06<br>07<br>08<br>09<br>10<br>• |
|           | Attività 11<br>APERTURA  12<br>Note 13<br>Giornata lavorata 15<br>16 2<br>17<br>18                                                   |
|           | SALV 19 HIUDI                                                                                                    |

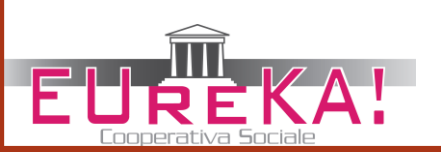

- Seleziona il tipo di attività, come da accordi che preventivamente hai preso con la coordinatrice
- Apertura, per la normale attività fronte utenza
  - Formazione, se hai partecipato ad attività formative
  - Coordinamento
  - Attività di supporto
- Inserisci delle note nel campo dedicato, se necessario
- Verifica che il totale delle ore giornaliere sia corretto
- Clicca su Salva per registrare quanto compilato

| Chara-       | oint 6                  | MIRTO - Minte Ad-   | CIAITS          | SI - Sict       | INDC - Intitute                                                                                         | Nazi 📩 Inf-14                                                                                                    | tu Zucchatti     | According to the second | Portal 1  | Adalant- | Dolmon H | Q E              | rato                  |                   |
|--------------|-------------------------|---------------------|-----------------|-----------------|----------------------------------------------------------------------------------------------------|----------------------------------------------------------------------------------------------------|------------------|-------------------------|-----------|----------|----------|------------------|-----------------------|-------------------|
| harep        | oint 😁                  | MIRIO - Mirto, Ade. | . 🌸 Login SINTE | :51 - Sist 🕥 II | INPS - Istituto                                                                                         | Nazi 🏹 Infinit                                                                                                    | ty Zucchetti 📒   | Accedi al tuo           | Portal    | Adelante | Dolmen H | Prenota Certific | cato                  |                   |
| אדס          |                         |                     |                 |                 |                                                                                                    |                                                                                                    |                  |                         |           |          | 📮 Mess   | aggi 🕕 persona   | ale@coopeure          | eka.it E          |
|              |                         |                     |                 |                 |                                                                                                    |                                                                                                    |                  |                         |           |          |          |                  |                       |                   |
|              | ← →                     | OGGI 24 F           | EBBRAIO 20      | 023             |                                                                                                    |                                                                                                    |                  | MESE                    | SETTIMA   | NA GIORN | 10       |                  |                       |                   |
|              |                         | Venerdì             |                 |                 | Ті                                                                                                    | olo:                                                                                                    |                  |                         |           |          |          |                  |                       |                   |
|              | Tutto il                |                     |                 |                 | Se                                                                                                    | de                                                                                                    |                  |                         |           |          |          |                  |                       |                   |
|              | giorno<br>09            |                     |                 |                 | BC                                                                                                    | NIPBGIROTONDO-Eure<br>RROMEO GIROTONDO                                                                                                    | eka-NIDO PESCHIE | RA                      |           |          |          |                  |                       |                   |
|              | 10                      |                     |                 |                 |                                                                                                    |                                                                                                    |                  |                         |           |          |          |                  |                       |                   |
|              | 10                      | ·                   |                 |                 |                                                                                                    |                                                                                                    |                  |                         |           |          |          |                  |                       |                   |
|              | 11                      |                     |                 |                 |                                                                                                    |                                                                                                    |                  | -                       |           |          |          |                  |                       |                   |
|              | 12                      |                     |                 |                 | A                                                                                                    | tività<br>PERTURA                                                                                                    | ~                |                         |           |          |          |                  |                       |                   |
|              | 13                      |                     |                 |                 | F                                                                                                    | ENDITA<br>ORMAZIONE                                                                                                    |                  |                         |           |          |          |                  |                       |                   |
|              | 14                      |                     |                 |                 | A                                                                                                    | OORDINAMENTO<br>TTIVITA' DI SUPPORT                                                                                                    | то               | h                       |           |          |          |                  |                       |                   |
|              | 15                      |                     |                 |                 | - 4                                                                                                    | PERTURA                                                                                                    | SALVA            | CHIUDI                  |           |          |          |                  |                       |                   |
|              |                         |                     |                 |                 |                                                                                                    |                                                                                                    |                  |                         | )         |          |          |                  |                       |                   |
|              | 16                      |                     |                 |                 |                                                                                                    |                                                                                                    |                  |                         |           |          |          |                  |                       |                   |
|              | 17                      |                     |                 |                 |                                                                                                    |                                                                                                    |                  |                         |           |          |          |                  |                       |                   |
| 14°C<br>Parz | :<br>ial. sereno        |                     |                 | Q Cerca         | a 🔲                                                                                                    | o 📮 o                                                                                                    | <b>P</b>         | v C                     | × II 🛛    |          |          | ^                | ° (1)) 🆢              | 13:<br>24/02/20   |
| 14°C<br>Parz | :<br>ial. sereno<br>EBB | RAIO 20             | 23              | Q Cerca         |                                                                                                    | o 📮 0                                                                                                    | P 0              | W] C                    |           | IESE     | SETTIMA  | ন জ<br>NA GIOR   | ক) 🖢<br>NO            | 13:<br>24/02/20   |
| 14°C<br>Parz | ial. sereno             | RAIO 20             | 23              | Q Cerca         | a) 🗳                                                                                                    | o 📮 (                                                                                                    | <b>P</b>         | <b>V C</b>              |           | IESE     |          | ^ র<br>NA GIOR   | ∾ ф)) 🅭<br>?NO        | 13:<br>24/02/20   |
| 14°C<br>Parz | ial. sereno             | RAIO 20             | 23              | Q Cerca         | Titolo<br>Giorn                                                                                         | D . (                                                                                                    | <b>P</b>         | <b>(</b> )              |           | IESE     | SETTIMA  | ^ জ              | ° ঝ» 🖢<br>?NO         | 13:<br>24/02/20   |
| 14°C<br>Parz | ial. sereno             | RAIO 20             | 23              | Q Cerca         | a Titolo<br>Giorn<br>Sede                                                                               | D I I                                                                                                    | <b>e</b> O       | <b>V C</b>              | M         | IESE     | SETTIMA  | ৲ গ              | ° ঝ) 🖢<br>?NO         | 13:2<br>24/02/20  |
| 14°C<br>Parz | :<br>ial. sereno        | RAIO 20             | 23              | Q Cerca         | a Titolo<br>Giorn<br>Sede<br>© NIF<br>BORRC                                                             | D P C                                                                                                    | Eureka-NIDO      | D PESCHIER              | M         | IESE     | SETTIMA  | ৲ গ<br>NA GIOR   | ° ঝ) ভি<br>?NO        | 13:2<br>24/02/207 |
| 14°C<br>Parz | ial. sereno             | RAIO 20             | 23              | Q Cerca         | a Titolo<br>Giorn<br>Sede<br>© NIF<br>BORRO                                                             | D D C C C C C C C C C C C C C C C C C C                                                                                                    | Eureka-NIDO      | D PESCHIER.             | M         | IESE     | SETTIMA  | ৲ জ              | > ঝ) ছি<br>?NO        | 13:<br>24/02/20   |
| 14°C<br>Parz | EBB                     | RAIO 20             | 23              | Q Cerca         | a Titolo<br>Giorn<br>Sede<br>© NIF<br>BORRO                                                             | D I I I                                                                                                    | -Eureka-NIDC     | D PESCHIER              | M         | IESE     | SETTIMA  | ৲ র<br>NA GIOR   | > ¢)) ∰<br>?NO        | 13::<br>24/02/20: |
| 14°C<br>Parz | EBB                     | RAIO 20             | 23              | Q Cerca         | a Titolo<br>Giorn<br>Sede<br>© NIF<br>BORRO                                                             | D I I I                                                                                                    | -Eureka-NIDO     | D PESCHIER.             | A         | IESE S   | SETTIMA  | ৲ জ              | > ⊲)) ∰<br>?NO        | 13:<br>24/02/20   |
| 14°C<br>Parz | EBB                     | RAIO 20             | 23              | Q Cerca         | a Titolo<br>Giorn<br>Sede<br>© NIF<br>BORRO                                                             | D L C                                                                                                    | Eureka-NIDO      | D PESCHIER.             | A         | IESE !   | SETTIMA  | ৲ জ              | > Հմ) 🐲               | 13:<br>24/02/20   |
| 14°C<br>Parz | EBB                     | RAIO 20             | 23              | Q Cerca         | a Titolo<br>Giorn<br>Sede<br>© NIF<br>BORRO                                                             | D L C                                                                                                    | Eureka-NIDO      | D PESCHIER.             | K         | IESE     | SETTIMA  | ৲ জ              | > d)) <b>b</b><br>?NO | 13:               |
| 14°C<br>Parz | EBB                     | RAIO 20             | 23              | Q Cerca         | Titolo<br>Giorn<br>Sede<br>In NIF<br>BORRO                                                              | A                                                                                                    | Eureka-NIDO      | D PESCHIER              | A         |          | SETTIMA  | ৲ র<br>NA GIOR   | > ¢)) ∰<br>?NO        | 13:3              |
| 14°C<br>Parz | EBB                     | RAIO 20             | 23              | Q Cerca         | Titolo<br>Giorn<br>Sede<br>I NIF<br>BORRO                                                               | ata lavorata BGIROTONDO- MEO GIROTON À TURA JITA                                                                                                    | Eureka-NIDO      | D PESCHIER              | A         | IESE S   | SETTIMA  | ৲ গ              | > d)) ∰<br>?NO        | 13:4/02/202       |
| F            | EBB                     | RAIO 20             | 23              | Q Cerca         | Titolo<br>Giorn<br>Sede<br>I NIF<br>BORRO<br>Attiviti<br>APEF<br>(VENU<br>FORN                          | A     A     C     A     C     A     C     C | Eureka-NIDO      | D PESCHIER              | A N       |          | SETTIMA  | ৲ জ              | > ⊲») (a)<br>NO       | 13:4/02/202       |
| 14°C<br>Parz | EBB                     | RAIO 20             | 23              | Q Cerca         | Titolo<br>Giorn<br>Sede<br>I NIF<br>BORRO<br>Attiviti<br>APER<br>VENU<br>FORN<br>COOI                   | A     A     C     C     A     A     C     C     A     C     C | -Eureka-NIDO     | D PESCHIER              | A         | ESE S    | SETTIMA  | ন জ              | ► 40) (m) ENO         | 13:12/02/2002     |
| 14°C<br>Parz | EBB                     | RAIO 20             | 23              | Q Cerca         | Titolo<br>Giorn<br>Sede<br>In NIF<br>BORRO<br>Attiviti<br>APER<br>VENI<br>FORN<br>COOL<br>ATTII<br>APER | ata lavorata BGIROTONDO- MEO GIROTON À TURA À TURA DITA MAZIONE RDINAMENTO VITA' DI SUPP TURA                                                                                                    | Eureka-NIDO      | D PESCHIER              | A .       | ESE      |          | A @              | > (1) (2)             | 13:3224/02/202    |
| 14°C<br>Parz | EBB                     | RAIO 20             | 23              | Q Cerca         | Titolo<br>Giorn<br>Sede<br>NIF<br>BORRO<br>Attiviti<br>APEF<br>VENE<br>FORM<br>COOI<br>ATTI<br>APEF     |                                                                                                    | -Eureka-NIDO     | D PESCHIER              | A<br>CHIU | IESE     | SETTIMA  | ন জ              | > ⊲)) (a) NO          | 13:<br>224/02/20  |

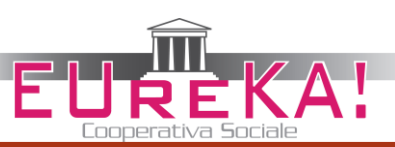

 Questo è quanto vedrai dopo aver salvato i dati inseriti: ora di entrata ed uscita, sede di lavoro. La parte evidenziata in giallo copre le ore di entrata ed uscita.

|                              | Norma Sist         | ten x up 2.1.4 Assunzioni ilo x um kino - tureka: Coc x up 2.1 Personale - Cuc x up 2.1 Personale - 2.1. x 🙂 - Minto, Adelante D x T                     |
|------------------------------|--------------------|----------------------------------------------------------------------------------------------------|
| $\leftarrow \   \rightarrow$ | C 🔒                | n mirto.adcoop.it/eureka/Orario/TimeR Q 🖄 🖈 🖪 😩 :                                                                                                    |
| 💲 Sharep                     | point 🛞            | MIRTO - Mirto, Ade 🔅 Login SINTESI - Sist 😒 INPS - Istituto Nazi 🚧 Infinity Zucchetti 🌐 Accedi al tuo Portal 🐼 Adelante Dolmen H 🌠 Prenota Certificato 👋 |
| MIRTO                        |                    | Amessaggi (D) personale@coopeureka.it ESCL                                                                                                    |
|                              |                    |                                                                                                    |
| •                            | ← →                | OGGI 24 FEBBRAIO 2023 MESE SETTIMANA GIORNO                                                                                                    |
| 0                            |                    | Venerdì                                                                                                    |
| - de -                       | Tutto il<br>giorno |                                                                                                    |
|                              | 09                 | •                                                                                                    |
|                              | 10                 |                                                                                                    |
|                              | 11                 | 11:00 - 12:30<br>NIDO PESCHIERA RORROMEO GIROTONDO                                                                                                    |
|                              | 12                 |                                                                                                    |
|                              | 13                 |                                                                                                    |
|                              | 14                 |                                                                                                    |
|                              | 15                 |                                                                                                    |
|                              | 16                 |                                                                                                    |
|                              | 17                 |                                                                                                    |
|                              |                    |                                                                                                    |
| 14°C                         | c                  | 📕 Q. Cerca 🔲 🗅 🧮 🚱 👩 🖬 🕐 🕅 🖬 🖬 🔹 🔨 🖉 🌒 👘                                                                                                    |
| - Parz                       | ziai. sereno       |                                                                                                    |
|                              |                    | Venerdì                                                                                                    |
| Tut                          | tto il             |                                                                                                    |
| gio                          | orno               |                                                                                                    |
|                              | 09                 |                                                                                                    |
|                              |                    |                                                                                                    |
|                              | 10                 |                                                                                                    |
|                              |                    |                                                                                                    |
|                              | 11                 | 11:00 - 12:30                                                                                                    |
|                              |                    |                                                                                                    |
|                              |                    | NIDO PESCHIERA BORROMEO GIROTONDO                                                                                                    |
|                              | 12                 | NIDO PESCHIERA BORROMEO GIROTONDO                                                                                                    |
|                              | 12                 | NIDO PESCHIERA BORROMEO GIROTONDO                                                                                                    |
|                              | 12                 | NIDO PESCHIERA BORROMEO GIROTONDO                                                                                                    |
|                              | 12<br>13           | NIDO PESCHIERA BORROMEO GIROTONDO                                                                                                    |
|                              | 12<br>13<br>14     | NIDO PESCHIERA BORROMEO GIROTONDO<br>-                                                                                                    |
|                              | 12<br>13<br>14     | NIDO PESCHIERA BORROMEO GIROTONDO<br>-                                                                                                    |
|                              | 12<br>13<br>14     | NIDO PESCHIERA BORROMEO GIROTONDO                                                                                                    |

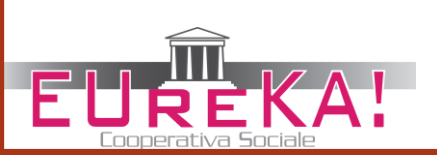

 Se vuoi modificare i dati inseriti, basta che clicchi nell'area gialla delle ore lavorate e si riaprirà la finestra con i dati che hai inserito in precedenza. Se vuoi, puoi modificarli e risalvare, oppure puoi eliminarli cliccando Elimina.

|                                                                | oint 🛞                                                                                                    | MIRTO - Mirto, Ade 🔅 Login SINTESI - Sist 😒 INF    | 2S - Istituto Nazi 😽 Infinity Zucchetti 🛛 🌐 Accedi al tuo Portal 📣 Adelante Dolmen H 🦉 Prenota Certificato                                                                                                    |                               |
|----------------------------------------------------------------|----------------------------------------------------------------------------------------------------|----------------------------------------------------|----------------------------------------------------------------------------------------------------|-------------------------------|
| RTO                                                            |                                                                                                    |                                                    | Messaggi 🕜 personale@coopeureka                                                                                                    | a.it                          |
|                                                                |                                                                                                    |                                                    |                                                                                                    |                               |
|                                                                | ← →                                                                                                    | OGGI 24 FEBBRAIO 2023                              | Titolo: SETTIMANA GIORNO                                                                                                    |                               |
|                                                                |                                                                                                    | Venerdì                                            | NIDO PESCHIERA BORROMEO GIROTONDO<br>Dalle: 11 V : 00 V                                                                                                    |                               |
|                                                                | Tutto il                                                                                                    |                                                    | Alle: 12 V: 30 V<br>Sede                                                                                                    |                               |
|                                                                | giorno<br>09                                                                                                    |                                                    | NIPBGIROTONDO-Eureka-NIDO PESCHIERA     BORROMEO CIRCITONIO                                                                                                    |                               |
|                                                                | 4.0                                                                                                    |                                                    |                                                                                                    |                               |
|                                                                | 10                                                                                                    |                                                    |                                                                                                    |                               |
|                                                                | 11                                                                                                    | 11:00 - 12:30<br>NIDO PESCHIERA BORROMEO GIROTONDO |                                                                                                    |                               |
|                                                                | 12                                                                                                    |                                                    | ✓                                                                                                    |                               |
|                                                                |                                                                                                    |                                                    | APERTURA V                                                                                                    |                               |
|                                                                | 13                                                                                                    |                                                    | APERTURA                                                                                                    |                               |
|                                                                | 14                                                                                                    |                                                    |                                                                                                    |                               |
|                                                                | 15                                                                                                    |                                                    | CHIUDI ELIMINA SALVA                                                                                                    |                               |
|                                                                | 1(                                                                                                    |                                                    |                                                                                                    |                               |
|                                                                | 10                                                                                                    |                                                    |                                                                                                    |                               |
|                                                                | 17                                                                                                    |                                                    |                                                                                                    |                               |
|                                                                |                                                                                                    |                                                    |                                                                                                    |                               |
|                                                                |                                                                                                    |                                                    |                                                                                                    |                               |
| 14°C<br>Parzia                                                 | al. sereno                                                                                                    | Q. Cerca                                           | ) 🖬 📭 🎦 💽 💵 💽 💵 👔 🛐 📭 🔹 ^ 🖘 🖢 22                                                                                                    | 13:<br>4/02/20                |
| 14°C<br>Parzia                                                 | al. sereno                                                                                                    | Q Cerca                                            |                                                                                                    | 13:;<br>4/02/20;              |
| 14°C<br>Parzia                                                 | al. sereno                                                                                                    | Q Cerca                                            | ▶ <b>□                                   </b>                                                                                                    | 13::<br>4/02/20               |
| 14°C<br>Parzia                                                 | al. sereno                                                                                                    | OGGI 24 FEBBRAIO 20                                | 23 Titolo:                                                                                                    | 13:<br>4/02/20<br>TIM/        |
| 14°C<br>Parzia                                                 | al. sereno                                                                                                    | oggi 24 FEBBRAIO 20                                | 23<br>Titolo:<br>NIDO PESCHIERA BORROMEO GIROTONDO                                                                                                    | 13:<br>4/02/20<br><b>TIM/</b> |
| 14°C<br>Parzia                                                 | al. sereno<br>→                                                                                                    | oggi 24 FEBBRAIO 20<br>enerdì                      | 23<br>Titolo:<br>NIDO PESCHIERA BORROMEO GIROTONDO<br>Dalle: 11 $\checkmark$ : 00 $\checkmark$<br>UIII 11 $\checkmark$ : 00 $\checkmark$                                                                                                    | 13:<br>4/02/20<br><b>TIM/</b> |
| 14°C<br>Parzia                                                 | al. sereno<br>→<br>Ve<br>il                                                                                                    | oggi 24 FEBBRAIO 20<br>enerdì                      | 23<br>Titolo:<br>NIDO PESCHIERA BORROMEO GIROTONDO<br>Dalle: 11 ~ : 00 ~<br>Alle: 12 ~ : 30 ~                                                                                                    | 13:<br>4/02/20                |
| 14°C<br>Parzia                                                 | al. sereno<br>→ Ve il no                                                                                                    | ■ Q cerca<br>OGGI 24 FEBBRAIO 20<br>enerdì         | 23<br>Titolo:<br>NIDO PESCHIERA BORROMEO GIROTONDO<br>Dalle: 11 \rightarrow: 00 \rightarrow<br>Alle: 12 \rightarrow: 30 \rightarrow<br>Sede<br>NIPRGIROTONDO-Fureka-NIDO PESCHIERA                                                                                                    | 13:<br>4/02/20<br>TIM         |
| 14°C<br>Parzia                                                 | al. sereno<br>→ Ve il 00 99                                                                                                    | ■ Q Cerca<br>OGGI 24 FEBBRAIO 20<br>enerdì         | 23<br>Titolo:<br>NIDO PESCHIERA BORROMEO GIROTONDO<br>Dalle: 11 \si : 00 \si alle: 12 \si : 30 \si alle: 12 \si : 30 \si alle: 12 \si alle: 12 \si : 30 \si alle | 13:<br>4/02/20<br>TIM#        |
| tutto<br>giorn                                                 | →<br>Ve<br>il<br>i0<br>09                                                                                                    | GGI 24 FEBBRAIO 20<br>enerdì                       | 23<br>Titolo:<br>NIDO PESCHIERA BORROMEO GIROTONDO<br>Dalle: 11 ∨ : 00 ∨<br>Alle: 12 ∨ : 30 ∨<br>Sede<br>NIPBGIROTONDO-Eureka-NIDO PESCHIERA<br>BORROMEO GIROTONDO                                                                                                    | 13:<br>4/02/20<br>TIMA        |
| ↓ 14°C<br>Parzie                                               | → Ve<br>il<br>100<br>09                                                                                                    | oggi 24 FEBBRAIO 20<br>enerdì                      | 23<br>Titolo:<br>NIDO PESCHIERA BORROMEO GIROTONDO<br>Dalle: 11 \rightarrow : 00 \rightarrow<br>Alle: 12 \rightarrow : 30 \rightarrow<br>Sede<br>NIPBGIROTONDO-Eureka-NIDO PESCHIERA<br>BORROMEO GIROTONDO                                                                                                    | 13::<br>4/02/20:<br>TIMA      |
| Parzie<br>← (<br>futto<br>giorr<br>0<br>1                      | al. sereno<br>→ Ve<br>il<br>00 09 00 00 00 00 00 00 00 00 00 00 00                                                                                                    | Q Cerca<br>OGGI 24 FEBBRAIO 20<br>enerdì           | 223 Titolo:<br>NIDO PESCHIERA BORROMEO GIROTONDO<br>Dalle: 11 ∨ : 00 ∨<br>Alle: 12 ∨ : 30 ∨<br>Sede<br>● NIPBGIROTONDO-Eureka-NIDO PESCHIERA<br>BORROMEO GIROTONDO                                                                                                    | 13::3<br>44/02/20             |
| Parzie<br>Parzie                                               | → Ve<br>il<br>00<br>09<br>.0                                                                                                    | OGGI 24 FEBBRAIO 20<br>enerdì                      | 23<br>Titolo:<br>NIDO PESCHIERA BORROMEO GIROTONDO<br>Dalle: 11 ∨ : 00 ∨<br>Alle: 12 ∨ : 30 ∨<br>Sede<br>NIPBGIROTONDO-Eureka-NIDO PESCHIERA<br>BORROMEO GIROTONDO                                                                                                    | 13::<br>44/02/200             |
| Parzie<br>Parzie                                               | → Ve<br>iil<br>i00<br>099<br>11<br>NI                                                                                                    | OGGI 24 FEBBRAIO 20<br>enerdì                      | A ROW 22<br>23<br>Titolo:<br>NIDO PESCHIERA BORROMEO GIROTONDO<br>Dalle: 11 ∨ : 00 ∨<br>Alle: 12 ∨ : 30 ∨<br>Sede<br>NIPBGIROTONDO-Eureka-NIDO PESCHIERA<br>BORROMEO GIROTONDO                                                                                                    | 13:<br>44/02/20               |
| Parzie<br>Parzie<br>Futto<br>giorr<br>1<br>1                   | → Ve<br>iii<br>iii<br>00<br>00<br>11<br>11<br>NI<br>22                                                                                                    | OGGI 24 FEBBRAIO 20<br>enerdì                      | Image: Constraint of the second second s                                       | 13::44/02/201                 |
| Futto<br>Gutto<br>11<br>11<br>11<br>12<br>14°C<br>Parzie       | → Ve<br>ill<br>ill<br>099<br>00<br>11<br>11<br>NI<br>22                                                                                                    | OGGI 24 FEBBRAIO 20<br>enerdì                      | C       C                                                                                                    | 13::2                         |
| tate<br>Parzia<br>←<br>Cutto<br>giorr<br>C<br>1<br>1<br>1      | → Ve<br>→ Ve<br>→ Ve | OGGI 24 FEBBRAIO 20<br>enerdì                      | A @ @ D C C C C C C C C C C C C C C C C C                                                                                                    | 13::2                         |
| tate<br>Parzie<br>←<br>Cutto<br>giorr<br>C<br>1<br>1<br>1<br>1 | → Ve<br>1. sereno<br>Ve<br>0.0<br>1. 1. 1.<br>NI<br>2.2<br>3. 3<br>                                                                                                    | OGGI 24 FEBBRAIO 20<br>enerdì                      | V23       Titolo:       NIDO PESCHIERA BORROMEO GIROTONDO       Dalle: 11 ∨ : 00 ∨       Alle: 12 ∨ : 30 ∨         Sede       Image: NIPBGIROTONDO-Eureka-NIDO PESCHIERA       Image: NIPBGIROTONDO-Eureka-NIDO PESCHIERA       Image: NIPBGIROTONDO         ONDO       Attività       APERTURA       Image: Note         APERTURA       Image: Note       APERTURA                                                                                                    | 13:;<br>4/02/20:              |
| tate<br>Parzie                                                 | <ul> <li>→</li> <li>↓</li> <li>↓</li></ul>                                                                                                    | OGGI 24 FEBBRAIO 20<br>enerdi                      | Image: Contract of the second second sec                                       | 13:;<br>4/02/20:              |

- Menù Reportistica
- In questo menù vengono riportate le rendicontazioni che potrai visionare per singolo mese.
  - In alto a destra seleziona il mese di tuo interesse
  - Scegli il tipo di rendicontazione che vuoi visionare:
    - Rendicontazione mensile: data rendicontazione (giornata lavorata, ferie, etc.) lavorato in ore – lavorato in minuti
    - Rendicontazione con banca ore: questo report evidenzia giornalmente quanta banca ore in più o in meno stai accantonando (la banca ore è la differenza tra le ore standard e quelle realmente lavorate)

Rendicontazione per sedi: oltre alle ore lavorate, suddivise per giorno, è riportata la sede dove hai svolto l'attività.

Rendicontazioni dettagliate: in questo report sono registrati giornalmente tutti i dati che inserisci nella schermata del menù orario – giorno, ore, sede, tipologia e note

Rimborsi: in questo report appariranno eventuali rimborsi (rimborsi chilometrici, scontrini, etc) inseriti nel mese. Cliccando in basso a destra, verrà creato un report in excel della rendicontazione attiva.

| Sharepoint © MIRTO - Mirto, Ade @ Login SINTES - Sist © INPS - Istituto Nazi % Infinity Zucchetti @ Accedi al tuo Portal @ Adelante Dolmen H Pronota Certificato   MIRTO Message   Personale@bcopper/ed.it   Image: Comparison of the state of the state o                                                  | <ul> <li>← →</li> </ul> | C mirto.adcoop.it/eur        | reka/Manager/ReportPers             |                              | 2.1 Personale - 2.1.         |                     |            | Q @ ☆           | * 🗆          | <b>1</b> |
|----------------------------------------------------------------------------------------------------|-------------------------|------------------------------|-------------------------------------|------------------------------|------------------------------|---------------------|------------|-----------------|--------------|----------|
| MIRITO Messagi Densonalegicooperate di Contrazioni<br>Carta RENDICONTAZIONE MENSILE RENDICONTAZIONE CON BANCA ORE RENDICONTAZIONI DETIAGLIATE RIMBORSI<br>DATA RENDICONTAZIONE ORE OTI MINUTI<br>24/02/2023 Giornata lavorata 01:30 90<br>ESPORTA FILE EXCEL D                                                                                                    | 🔕 Shar                  | repoint 🛞 MIRTO - Mirto, Ade | 🌞 Login SINTESI - Sist 🕥 INPS - Ist | ituto Nazi 😽 Infinity Zucche | tti 🛛 🕕 Accedi al tuo Portal | 🐼 Adelante Dolmen H | I 🎦 Pren   | ota Certificato |              | »        |
| RENDICONTAZIONE MENSILE RENDICONTAZIONE CON BANCA ORE RENDICONTAZIONE MENSILE RENDICONTAZIONE MENSILE RENDICONTAZIONE MENSILE RENDICONTAZIONE ORE TOT MINUTI 24/02/2023 Giornata laworata 0 CEPORTA FILIE EXCEL                                                                                                    | MIRTO                   | 0                            |                                     |                              |                              |                     | 🔔 Messaggi | 🚺 personale@c   | oopeureka.it | ESCI     |
| RENDICONTAZIONE MENSILE       RENDICONTAZIONE CON BANCA ORE       RENDICONTAZIONI PERSEDI       RENDICONTAZIONI DETTAGLIATE       RIMBORSI         DATA       RENDICONTAZIONE       ORE       TOT MINUTI         24/02/2023       Giornata lavorata       01:30       90                                                                                                    |                         | ≔ Report rendicont           | tazioni                             |                              |                              |                     |            |                 |              |          |
| Image: Section Contraction Emergine Contractor Contractor Emploicon Contraction I per section Contraction I per section I per section Contraction I per section Contraction Contraction Contraction Contraction Contraction Contraction Contraction Contraction I per section Contraction I per section Contraction Contracti per section Contraction Contraction Contracti | •                       |                              |                                     |                              |                              |                     |            | 2023            | ✓ Febbrai    | io 🗸     |
| DATA     RENDICONTAZIONE     ORE     TOT MINUTI       24/02/2023     Giornata lavorata     01:30     90   ESPORTA FILE EXCEL IN                                                                                                    | ٥                       | RENDICONTAZIONE MENSILE      | RENDICONTAZIONE CON BANCA ORE       | RENDICONTAZIONI PER SEDI     | RENDICONTAZIONI DETTAGLI/    | ATE RIMBORSI        |            |                 |              |          |
| 24/02/2023 Giornata lavorata 01:30 90                                                                                                    | also -                  | DATA                         | RENDICONTAZIONE                     |                              | ORE                          |                     | TOT MINUTI |                 |              |          |
| ESPORTAFILE EXCEL                                                                                                    |                         | 24/02/2023                   | Giornata lavorata                   |                              | 01:30                        |                     | 90         |                 |              |          |
|                                                                                                    |                         |                              |                                     |                              |                              |                     |            | ESPOR           | TA FILE EXCE | L        |
|                                                                                                    |                         |                              |                                     |                              |                              |                     |            |                 |              |          |
|                                                                                                    |                         |                              |                                     |                              |                              |                     |            |                 |              |          |
|                                                                                                    |                         |                              |                                     |                              |                              |                     |            |                 |              |          |
|                                                                                                    |                         |                              |                                     |                              |                              |                     |            |                 |              |          |
|                                                                                                    |                         |                              |                                     |                              |                              |                     |            |                 |              |          |
|                                                                                                    |                         |                              |                                     |                              |                              |                     |            |                 |              |          |
|                                                                                                    |                         |                              |                                     |                              |                              |                     |            |                 |              |          |
|                                                                                                    |                         |                              |                                     |                              |                              |                     |            |                 |              |          |
|                                                                                                    |                         |                              |                                     |                              |                              |                     |            |                 |              |          |
|                                                                                                    |                         |                              |                                     |                              |                              |                     |            |                 |              |          |
|                                                                                                    |                         |                              |                                     |                              |                              |                     |            |                 |              |          |
|                                                                                                    |                         |                              |                                     |                              |                              |                     |            |                 |              |          |

 Se utilizzi un badge per rendicontare entrata e uscita da lavoro, le timbrature appariranno in questa sezione del menù Reportistica

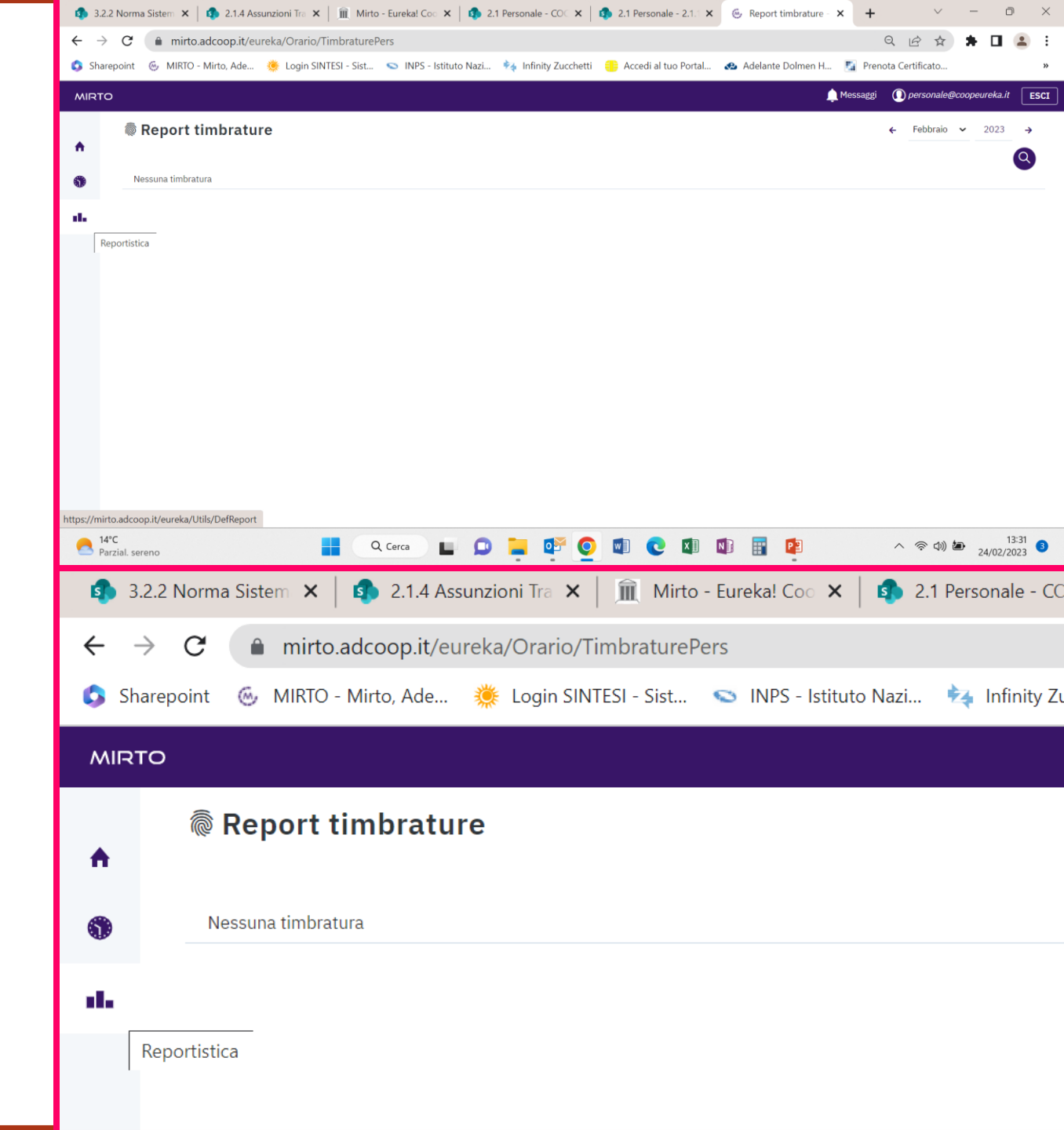

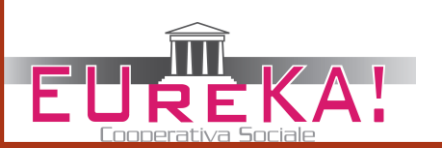